# **User Manual on**

## e-Voting system

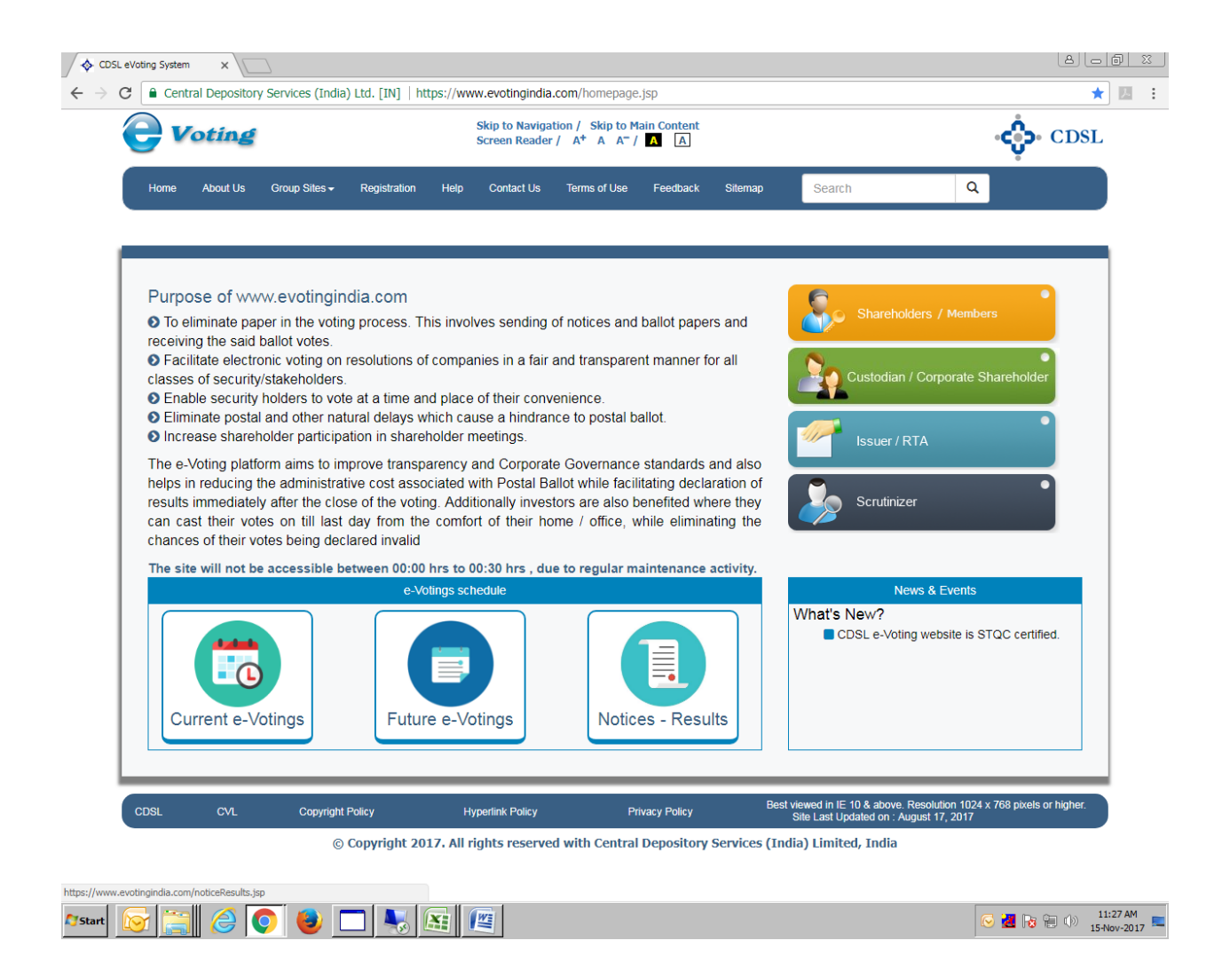

### for Issuer Companies

#### **Table of Contents**

| Sr. No.       | Торіс                          | Page Number |
|---------------|--------------------------------|-------------|
| 1. Reg        | istration on e-Voting website  | 3           |
| 2. Log        | in to e-Voting                 | 7           |
| 3. Mer        | nus for Issuer                 | 10          |
| (i)           | Venue Voting                   | 11          |
|               | (a) Member Registration        | 12          |
|               | (b) Venue Voting               | 15          |
| ( <b>ii</b> ) | Manage Users                   | 18          |
| (iii)         | Approve EVSN Linkages          | 19          |
| (iv)          | EVSN                           | 20          |
|               | (a) Generate EVSN              | 20          |
|               | (b) Modify EVSN                | 22          |
|               | (c) EVSN Inquiry               | 22          |
| <b>(v)</b>    | EVSN Activation                | 24          |
| (vi)          | Report                         | 25          |
|               | (a) Report – Disapprove Voting | 25          |
|               | (b) Report – Final Voting      | 25          |
| (iv)          | Upload                         | 25          |
|               | (a) Notice – Upload            | 25          |
|               | (b) Result – Upload            | 25          |
| (vii)         | Change Password                | 26          |

#### 1. <u>Registration on e-Voting website</u>

Type the following address in the address bar www.evotingindia.com and click Enter.

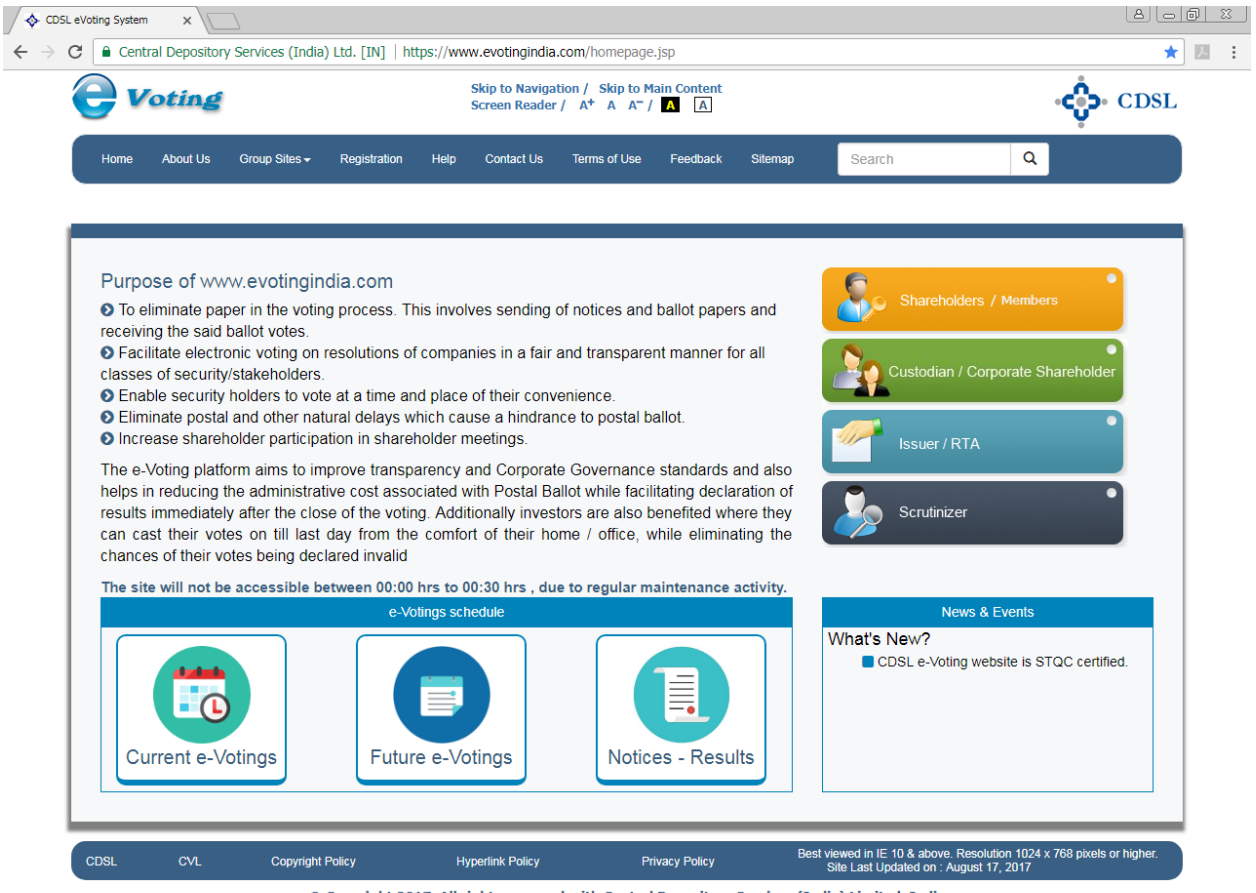

© Copyright 2017. All rights reserved with Central Depository Services (India) Limited, India

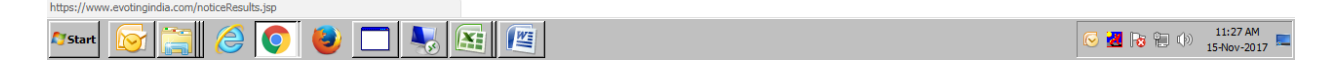

Click on Registration the following screen would be displayed.

| Welcome to EVSN ×                                           |                                                  |                              |                         |                     |            | Le<br>L                                  |                                                   |
|-------------------------------------------------------------|--------------------------------------------------|------------------------------|-------------------------|---------------------|------------|------------------------------------------|---------------------------------------------------|
| $\leftarrow$ $\rightarrow$ C $\widehat{}$ Central Depositor | y Services (India) Ltd. [IN]   https://www.e     | evotingindia.com             | /registerEntity.jsp     |                     |            |                                          | ☆ 😕 :                                             |
| (e) v                                                       | Voting                                           |                              |                         |                     | Ś          | • CDSL                                   | Î                                                 |
| Home A                                                      | bout Us Group Sites Registration                 | Help Contac                  | t Us Terms of Use       | e .                 | A+<br>Skip | A- III 開 III III III III III III III III |                                                   |
|                                                             | Register Entity                                  |                              |                         |                     |            |                                          |                                                   |
|                                                             | Please enter following details for Entity Regist | ration.                      |                         |                     |            | _                                        |                                                   |
|                                                             | Type of Registration *                           | ipany 🗆 RTA 🔲 s              | Scrutinizer 🔲 Custodian | Corporate Sharehold | ers        |                                          |                                                   |
|                                                             | Details of the Entity / Company                  |                              |                         | 1                   |            |                                          |                                                   |
|                                                             | Name of the Entity                               |                              |                         |                     |            |                                          |                                                   |
|                                                             | PAN                                              |                              |                         |                     |            |                                          |                                                   |
|                                                             | Reg. No / CIN<br>Registered Office Address       | _                            |                         |                     |            |                                          |                                                   |
|                                                             |                                                  | Line 1                       |                         |                     |            |                                          |                                                   |
|                                                             |                                                  | Line 2                       |                         |                     |            |                                          |                                                   |
|                                                             |                                                  | Line 3                       |                         |                     |            |                                          |                                                   |
|                                                             |                                                  | City/Town                    |                         |                     |            |                                          |                                                   |
|                                                             |                                                  | Pin code                     |                         |                     |            |                                          |                                                   |
|                                                             |                                                  | State                        | ļ                       |                     |            |                                          |                                                   |
|                                                             | Is correspondence address the same as the R      | Country<br>Registered Office |                         |                     |            |                                          |                                                   |
|                                                             | address<br>Correspondence Address                |                              | <u> </u>                |                     |            |                                          |                                                   |
|                                                             | Correspondence Address                           | Line 1                       |                         |                     |            |                                          |                                                   |
|                                                             |                                                  | Line 2                       |                         |                     |            |                                          |                                                   |
|                                                             |                                                  | Line 3                       |                         |                     |            |                                          |                                                   |
|                                                             |                                                  | City/Town                    |                         |                     |            |                                          |                                                   |
|                                                             |                                                  | Pin code                     |                         |                     |            |                                          |                                                   |
|                                                             |                                                  | State                        |                         |                     |            |                                          |                                                   |
|                                                             |                                                  | Country                      |                         |                     |            |                                          |                                                   |
|                                                             | Details of Company Secretary / Contact Pe        | rson                         | 1                       |                     |            |                                          |                                                   |
|                                                             | Name                                             |                              |                         |                     |            |                                          |                                                   |
|                                                             | Email id                                         |                              |                         |                     |            |                                          |                                                   |
|                                                             | Alternate Email id                               |                              |                         |                     |            |                                          |                                                   |
|                                                             | Telephone No                                     |                              |                         |                     |            |                                          | -                                                 |
| 🎝 Start 🔯 🚞 🏈                                               | 🔉 🕹 🗖 😽 📧 🖉                                      | 1                            |                         |                     |            | S 🛃 😼 🗊                                  | <ul> <li>11:28 AM</li> <li>15-Nov-2017</li> </ul> |

Put a tick in the box named Issuer Company and select the name of your company from the dropdown provided. Incase your name does not exist click on New Entry and fill in all the details. Click on Submit. The following screen would be displayed.

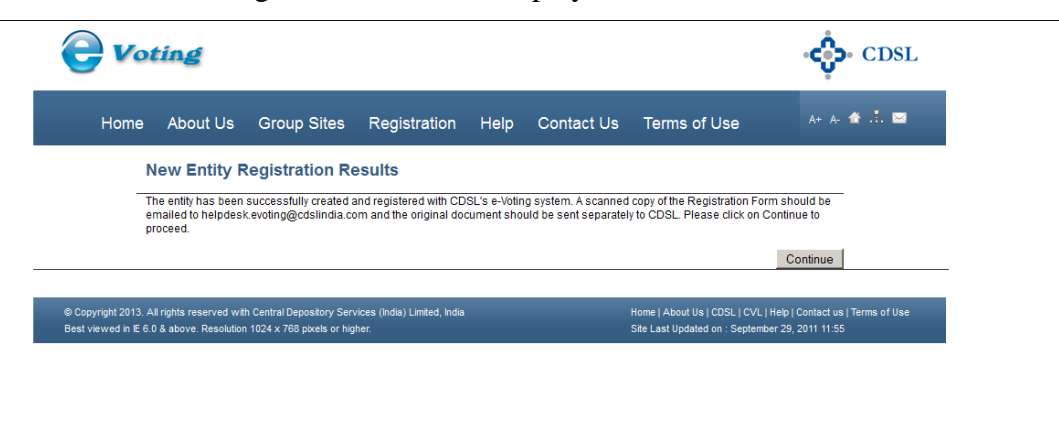

Click on Continue and print the page which is displayed. The following screen would be displayed.

| de my /our consent b<br>ee of registration with<br>ve information is fou<br>Uwe may be held lia<br>Uwe may be held lia | oy attesting the<br>h those in the<br>md to be false<br>able for it. | e same. We agree<br>Central Depository<br>or untrue or<br>Stamp of the Entit |                                                                                      |                                                                                      |                                                                                                    |
|----------------------------------------------------------------------------------------------------|----------------------------------------------------------------------|------------------------------------------------------------------------------|--------------------------------------------------------------------------------------|--------------------------------------------------------------------------------------|----------------------------------------------------------------------------------------------------|
| ee of registration with<br>ve information is four<br><i>U</i> /we may be held lia<br><i>U</i> /we may be held lia      | h those in the<br>ind to be false<br>able for it.<br>Seal /          | Central Depository<br>or untrue or<br>Stamp of the Entit                     |                                                                                      |                                                                                      |                                                                                                    |
| ve information is fou<br>l/we may be held lia<br>etary to sign here                                                    | nd to be false<br>able for it.<br>Seal /                             | s or untrue or                                                               |                                                                                      |                                                                                      |                                                                                                    |
| I/we may be held lia                                                                                                   | able for it.                                                         | Stamp of the Entit                                                           | ]                                                                                    |                                                                                      |                                                                                                    |
| etary to sign here                                                                                                    | Seal /                                                               | Stamp of the Entit                                                           | ]                                                                                    |                                                                                      |                                                                                                    |
| etary to sign here                                                                                                    | Seal /                                                               | Stamp of the Entit                                                           |                                                                                      |                                                                                      |                                                                                                    |
| etary to sign here                                                                                                    | Seal /                                                               | Stamp of the Entit                                                           |                                                                                      |                                                                                      |                                                                                                    |
| etary to sign here                                                                                                    | Seal /                                                               | Stamp of the Entit                                                           |                                                                                      |                                                                                      |                                                                                                    |
| etary to sign here                                                                                                    | Seal /                                                               | Stamp of the Entit                                                           |                                                                                      |                                                                                      |                                                                                                    |
|                                                                                                    |                                                                      |                                                                              |                                                                                      |                                                                                      |                                                                                                    |
|                                                                                                    |                                                                      |                                                                              |                                                                                      |                                                                                      |                                                                                                    |
|                                                                                                    |                                                                      |                                                                              |                                                                                      |                                                                                      |                                                                                                    |
|                                                                                                    |                                                                      |                                                                              |                                                                                      |                                                                                      |                                                                                                    |
| Date:                                                                                                    |                                                                      |                                                                              | 1                                                                                    |                                                                                      |                                                                                                    |
|                                                                                                    |                                                                      | ntn rear                                                                     |                                                                                      |                                                                                      |                                                                                                    |
|                                                                                                    |                                                                      |                                                                              | -                                                                                    |                                                                                      |                                                                                                    |
| Use Only                                                                                                    |                                                                      |                                                                              | 1                                                                                    |                                                                                      |                                                                                                    |
|                                                                                                    |                                                                      |                                                                              | -                                                                                    |                                                                                      |                                                                                                    |
| Date:                                                                                                    | Month                                                                | Year                                                                         | -                                                                                    |                                                                                      |                                                                                                    |
|                                                                                                    |                                                                      |                                                                              | -                                                                                    |                                                                                      |                                                                                                    |
| etails                                                                                                    |                                                                      |                                                                              | -                                                                                    |                                                                                      |                                                                                                    |
|                                                                                                    | Date:<br>Use Only<br>Date:<br>DD<br>etails                           | DD Mc Use Only DD Month etails                                               | Date:     DD     Month     Year       Use Only       Date:     DD     Month     Year | Date:     DD     Month     Year       Use Only       Date:     DD     Month     Year | Date:     DD     Month     Year       Use Only       DD     Month     Year       Date:     DD     Month |

Go towards the bottom of the page and click on Print or View as PDF. Print the document and affix the sign and stamp on the form. The scanned image of the document should then be emailed to <u>helpdesk.evoting@cdslindia.com</u>. The physical copy may be mailed separately at the address mentioned on the form.

#### 2. Login to e-Voting

Type the following address in the address bar www.evotingindia.com and click Enter.

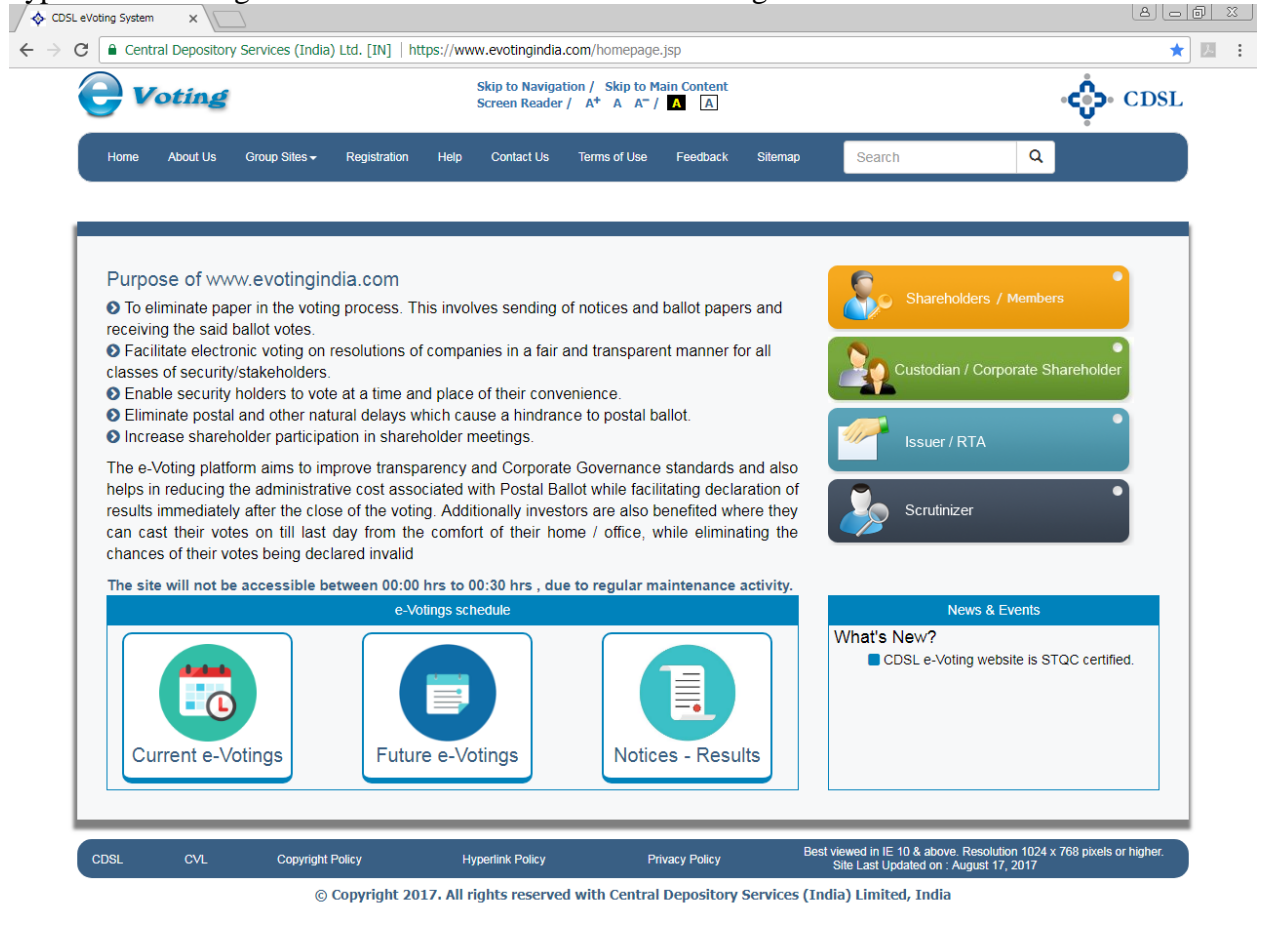

|  | 🔊 Start 😥 🚉 🥝 🔮 🗖 🍡 🚉 🖉 | 🕞 🛃 🍡 😭 🕼 11:30 AM 💻 |
|--|-------------------------|----------------------|
|--|-------------------------|----------------------|

Click on Issuer / RTA. The following screen would be displayed.

| 🔷 CDSL eVoting System                        | × 📃                                                                                                    |  |
|----------------------------------------------|----------------------------------------------------------------------------------------------------|--|
| $\leftarrow \rightarrow \mathbf{C}$ 🗋 evotin | ngindia.co.in/evotehome.jsp                                                                                                    |  |
|                                              | <b>Voting</b> CDSL                                                                                                    |  |
|                                              | Home About Us Group Sites Registration Help Contact Us Terms of Use 🛛 👫 A 🏕 📩 🔤                                                                                                    |  |
|                                              | Issuer Company / RTA                                                                                                    |  |
|                                              | Please enter following details to login.                                                                                                    |  |
|                                              | User ID *                                                                                                    |  |
|                                              | Entity Id*                                                                                                    |  |
|                                              | Enter the Characters Displayed*                                                                                                    |  |
|                                              | 777567                                                                                                    |  |
|                                              | Refresh                                                                                                    |  |
|                                              | Click to use Virtual Keyboard                                                                                                    |  |
|                                              | Login                                                                                                    |  |
|                                              | Copyright 2013. All rights reserved with Central Depository Services (India) Limited, India     Best viewed in E 6.0 & above. Resolution 1024 x 768 pixels or higher.     Ste Last Updated on : September 29, 2011 11:55 |  |

Now enter the User id, Entity id as received in the email and enter the Characters Displayed. Click on Login. After clicking on Login for the first time the pop-up shown below would be displayed.

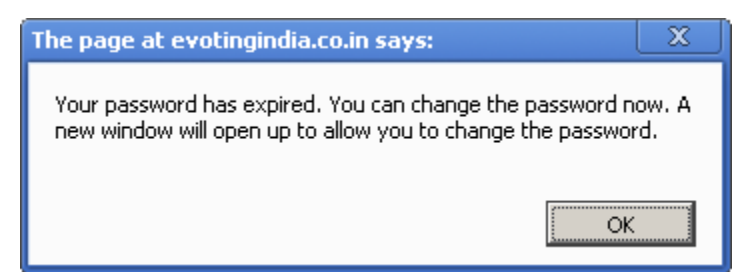

Click on OK. The user would be taken to the password entry screen as shown below.

| 💠 CDSL eVoting System | × 🔳                                                                                                    |   |
|-----------------------|----------------------------------------------------------------------------------------------------|---|
| ← → C 🗋 evotin        | ngindia.co.in/evotehome.jsp                                                                                                    | 5 |
|                       | CDSL                                                                                                    |   |
|                       | Home About Us Group Sites Registration Help Contact Us Terms of Use 🗛 🏕 📩 🔤                                                                                                    |   |
|                       | Change Password                                                                                                    |   |
|                       | Please enter following details to login.                                                                                                    |   |
|                       | User ID admin                                                                                                    |   |
|                       | New Password                                                                                                    |   |
|                       | Confirm Password                                                                                                    |   |
|                       | Submit                                                                                                    |   |
|                       |                                                                                                    |   |
|                       | Copyright 2013. All rights reserved with Central Depostory Services (India) Limited, India     Best viewed in E 6.0.8 above. Resolution 1024 x 788 pixels or higher.     Site Last Updated on : September 28, 2011 11:55 |   |

The user has to enter a password of their choice in the New Password and Confirm the Password field. Please note the new password has to be minimum eight characters consisting of one alphabet, one numeric value and a special character. After you change the password the system will re-direct you to login again with the new password. Please record and memorise the password as the same would have to be used for all future logins.

#### 3. Menus for Issuer Admins

After the user has logged in the following screen would be displayed.

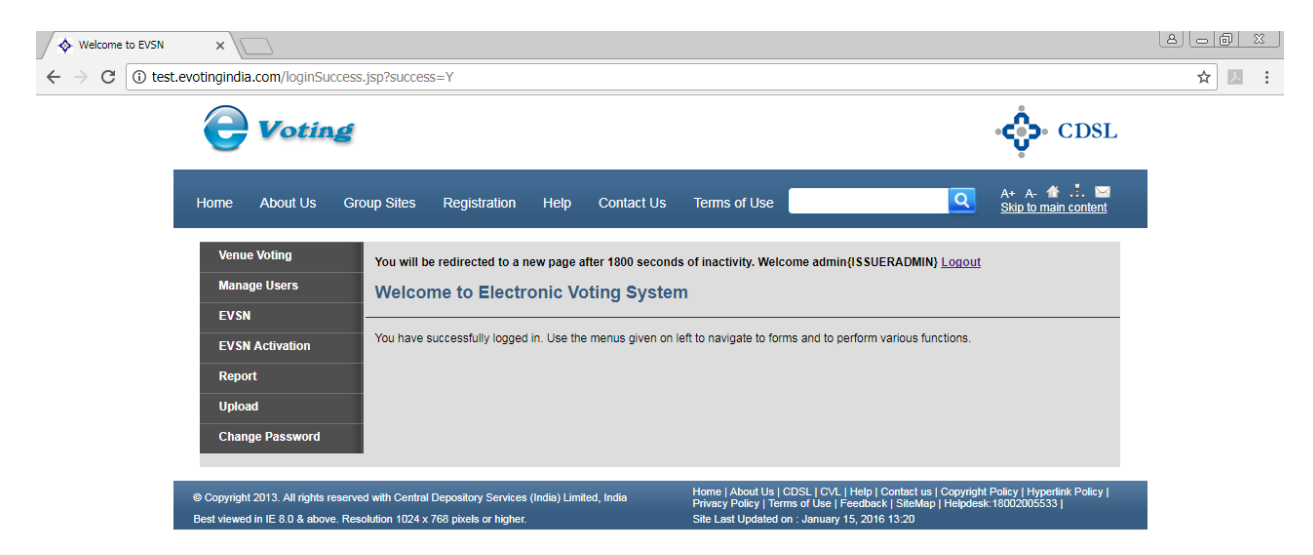

🕞 🛃 🍡 🐑 🕪 11:32 AM 15-Nov-2017 📼

- (i) Venue Voting: In this menu the Entity Admin can carry out the following functions
  - a. Member Registration
  - b. Venue Voting

This menu is applicable only if the Company opts for Venue Voting on www.evotingindia.com

This facility is provided in order to enable users record votes of the shareholders at the venue of the AGM. The shareholders would not be able to vote through their regular login for the EVSN. The user is required to record the votes by first registering the shareholders present at the venue and then the votes have to be cast by the user on behalf of the shareholders. Click on Venue Voting the following screen would be displayed.

|                                                                       |                                                                        |                                      |                      |                      |                                                                         | CDSL                                            |
|-----------------------------------------------------------------------|------------------------------------------------------------------------|--------------------------------------|----------------------|----------------------|-------------------------------------------------------------------------|-------------------------------------------------|
| Home About                                                            | t Us Group Sites                                                       | Registration                         | Help                 | Contact Us           | Terms of Use                                                            | A+ A- 🎓 📩 🖼                                     |
| Venue Voting<br>Member Registration<br>Venue Voting                   | You will be redirected to a Welcome to Elect                           | new page after 1800                  | seconds of<br>System | inactivity. Welcome  | admin <u>Loqout</u>                                                     |                                                 |
| Manage Users<br>EVSN<br>EVSN Activation<br>Report<br>Change Password  | You have successfully log                                              | ed in. Use the menus                 | given on lef         | to navigate to forms | and to perform various function                                         | S.                                              |
| © Copyright 2013. All rights rese<br>Best viewed in IE 6.0 & above. R | rved with Central Depository Ser<br>esolution 1024 x 768 pixels or hig | vices (India) Limited, India<br>her. |                      |                      | Home   About Us   CDSL   CVL   He<br>Site Last Updated on : September 2 | p   Contact us   Terms of Use<br>29, 2011 11:55 |

#### (a) <u>Member Registration:</u>

Users should note that the shareholders can be registered anytime after the close of the remote voting period till the Scrutinizer Finalises the Voting. Users should note that only shareholders who have not voted through remote voting can be registered and the registration can be done only once.

The user would have to click on the menu Member Registration. The following screen would be displayed.

| <b>U</b> UUUU                                                            |                                                                      |                                       |              |                     |                                                                  | v. obsi                                                |
|--------------------------------------------------------------------------|----------------------------------------------------------------------|---------------------------------------|--------------|---------------------|------------------------------------------------------------------|--------------------------------------------------------|
| Home About                                                               | Us Group Sites                                                       | Registration                          | Help         | Contact Us          | Terms of Use                                                     | A+ A- 🏠 📩 🖂                                            |
| Venue Voting                                                             | You will be redirected to a                                          | a new page after 1800 s               | seconds of i | inactivity. Welcome | admin <u>Loqout</u>                                              |                                                        |
| Member Registration<br>Venue Voting                                      | Venue Member                                                         | Registration                          |              |                     |                                                                  |                                                        |
| Manage Users                                                             | Select an EVSN for Venue                                             | voting.                               |              |                     |                                                                  |                                                        |
| EVSN                                                                     | Select EVSN *                                                        | Select                                |              | ▼                   |                                                                  |                                                        |
| EVSN Activation                                                          |                                                                      |                                       |              |                     |                                                                  | Submit                                                 |
| Report                                                                   |                                                                      |                                       |              |                     |                                                                  |                                                        |
| Change Password                                                          |                                                                      |                                       |              |                     |                                                                  |                                                        |
|                                                                          |                                                                      |                                       |              |                     |                                                                  |                                                        |
| © Copyright 2013. All rights reserv<br>Best viewed in IE 6.0 & above. Re | ved with Central Depository Ser<br>solution 1024 x 768 pixels or hir | vices (India) Limited, India<br>oher, |              |                     | Home   About Us   CDSL   CVL  <br>Site Last Updated on : Septemb | Help   Contact us   Terms of Use<br>per 29, 2011 11:55 |

Select the EVSN from the dropdown and click on Submit. The following screen would be displayed.

| <b>e</b> Voting                                                                           |                                                                              |                                   |                        |                                                                          | CDSL                                            |
|-------------------------------------------------------------------------------------------|------------------------------------------------------------------------------|-----------------------------------|------------------------|--------------------------------------------------------------------------|-------------------------------------------------|
| Home About                                                                                | Us Group Sites R                                                             | egistration Help                  | Contact Us             | Terms of Use                                                             | A+ A- 🖀 🚠 🖂                                     |
| Venue Voting<br>Member Registration<br>Venue Voting                                       | You will be redirected to a new Member Registratio                           | r page after 1800 seconds :<br>In | of inactivity. Welcome | admin <u>Loqout</u>                                                      |                                                 |
| Manage Users<br>EVSN<br>Allocate Functional Users<br>Entry<br>Upload<br>Check File Status | EVSN *<br>Member ID *<br>Activation Type *                                   | 15081000<br>Member                | 1<br>¥                 |                                                                          | Submit                                          |
| © Copyright 2013. All rights reserv<br>Best viewed in IE 6.0 & above. Res                 | ed with Central Depository Services<br>solution 1024 x 768 pixels or higher. | (India) Limited, India            |                        | Home   About Us   CDSL   CVL   Hel<br>Site Last Updated on : September 2 | p   Contact us   Terms of Use<br>19, 2011 11:55 |

Enter the Member id (16 character demat account number or folio number) and select the activation type. The Activation type details are as given below:

**Member:** The user should select this option if the shareholder themselves are visiting the venue and intending to vote.

**Custodian:** The user should select this option if the shareholder is linked to a Custodian which intends to vote at the venue on behalf of the shareholder. The user should enter the Custodian Entity id and the user id of the custodian user authorised to vote on behalf of the shareholder.

Click on Submit. The following screen would be displayed.

| <b>O</b> Voting                                                         |                                                                                                    |                                                                                                    |                                                                                                    | CDSL                                      |
|-------------------------------------------------------------------------|----------------------------------------------------------------------------------------------------|----------------------------------------------------------------------------------------------------|----------------------------------------------------------------------------------------------------|-------------------------------------------|
| Home About                                                              | Us Group Sites Registration                                                                        | Help Contact Us                                                                                                    | Terms of Use                                                                                                    | A+ A- 🏦 🚠 🖂                               |
| Venue Voting<br>Member Registration<br>Venue Voting                     | You will be redirected to a new page after 180<br>Member Activation                                | 0 seconds of inactivity. Welcome                                                                                                    | admin <u>Loqout</u>                                                                                               |                                           |
| Manage Users<br>EVSN<br>EVSN Activation<br>Report<br>Change Password    | Company<br>EVSN<br>Voting Period<br>Member ID<br>Securities held<br>Password                       | COMPANY - E-VOTING DEMO (N<br>150810001<br>From 20150811 11:00 Hours to<br>9999900060278748 : ROM RAJ:<br>233000<br>C System D<br>Password should be Alphanumberic<br>Submit Back | Yenue )<br>20150811 23:59 Hours<br>A<br>Defined <sup>C</sup> User Defined<br>of 6 - 10 Characters and not contain | any Special Characters                    |
| © Copyright 2013. All rights reser<br>Best viewed in IE 6.0 & above. Re | ved with Central Depository Services (India) Limited, Ind<br>solution 1024 x 768 pixels or higher. | ia                                                                                                    | Home   About Us   CDSL   CVL   Help  <br>Site Last Updated on : September 29,                                     | Contact us   Terms of Use<br>, 2011 11:55 |

The user has the option to either enter a password of their choice by clicking on User Defined or generate a password from the system under System Defined. The User Defined password should not be less than six (6) and more than ten (10) characters in length and also not contain any special characters. This password has to be communicated to the shareholder visiting the venue.

Enter the password as desired and click on Submit. The following pop-up would be displayed.

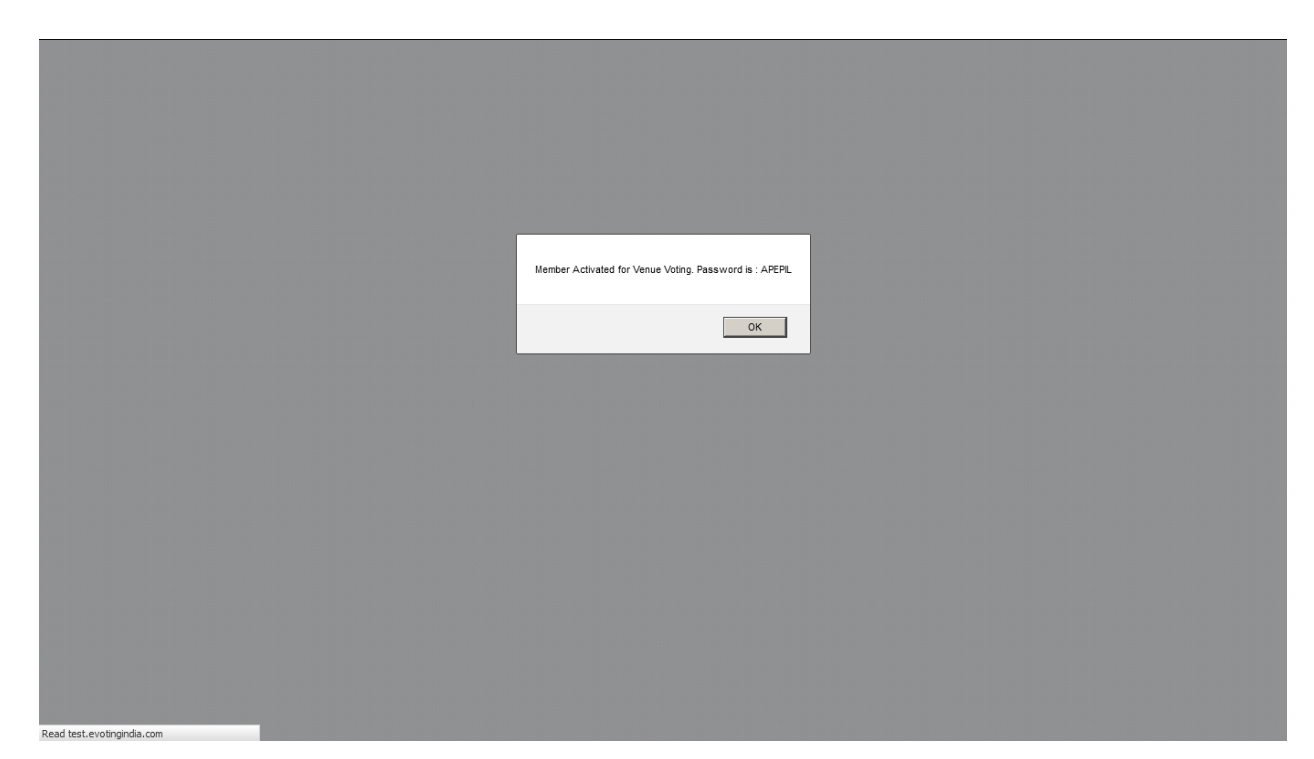

Click on OK. The password would have to be informed to the shareholder. The password assigned to the shareholder can be retrieved through the same option after the password has been assigned.

#### (b) <u>Venue Voting:</u>

Shareholders can vote only after they have been registered and the Meeting Start Time recorded in the e-Voting system has passed. Shareholders who have not been registered would not be permitted to vote. Click on Venue Voting. The following screen would be displayed.

| Home Abo                            | ut Us Group Sites         | Registration            | Help Cor           | ntact Us T      | erms of Use      | A+ A- 🖀 📩 🖂 |
|-------------------------------------|---------------------------|-------------------------|--------------------|-----------------|------------------|-------------|
| Venue Voting                        | You will be redirected to | a new page after 1800 s | econds of inactivi | ty. Welcome adm | in <u>Loqout</u> |             |
| Member Registration<br>Venue Voting | Venue Member              | Voting                  |                    |                 |                  |             |
| Manage Users                        | Select an EVSN for Venu   | e Voting.               |                    |                 |                  |             |
| EVSN                                | Select EVSN *             | Select                  |                    | -               |                  |             |
| EVSN Activation                     |                           |                         |                    |                 |                  | Submit      |
| Report                              |                           |                         |                    |                 |                  |             |
| Change Password                     |                           |                         |                    |                 |                  |             |

Select the EVSN and click on Submit. The screen shown below would be displayed.

| <b>Voting</b>                                                                                                    | د CDSL                                            |
|----------------------------------------------------------------------------------------------------|---------------------------------------------------|
| Home About Us Group Sites Registration Help Contact Us Terms of Use                                                                                                    | A+ A- 🏦 📩 🖂                                       |
| Venue Voting     You will be redirected to a new page after 1800 seconds of inactivity. Welcome admin Logout       Member Registration<br>Venue Voting     Venue Member Voting       Manage Users     EVSN       EVSN     150810001       Allocate Functional Users     Password*       Upload     Check File Status       Change Password     Image Users | Submit                                            |
| © Copyright 2013. All rights reserved with Central Depository Services (India) Limited, India Home   About Us   CDSL   CVL   H<br>Best viewed in £ 6 0 & above. Resolution 1024 x 768 pixels or higher. Site Last Updated on : September                                                                                                    | elp   Contact us   Terms of Use<br>29, 2011 11:55 |

Enter the password provided and click on Submit. The following screen will be displayed.

| The total number of set<br>fyou do not wish to vo<br>fou can vote for any on<br>Please check your vote<br>Droce you click on <b>Subi</b><br>Leaving a resolution s<br>n order to view the Re: | curfies mentioned is as<br>te now, click on <b>Submit</b> v<br>e of the resolutions and<br>is carefully before you cli<br>mit, your vote for all the r<br>election blank implies th<br>solution File, click the lin | stant, in available) options :<br>on the record date decided<br>ithout selecting any option,<br>the remaining resolutions,<br>ck on Submit<br>solutions you have selecte<br>at, you have not voted for the<br>c for <b>Resolution File</b> below. | ard used for each resolution.<br>by the company.<br>anytime before the end of the voting period.<br>d will be recorded and cannot be changed.<br>It resolution. | Click here to print. |
|----------------------------------------------------------------------------------------------------|----------------------------------------------------------------------------------------------------|----------------------------------------------------------------------------------------------------|----------------------------------------------------------------------------------------------------|----------------------|
| Company                                                                                                    |                                                                                                    | COMPANY - E-VOTING DI                                                                                                    | EMO                                                                                                    | Resolution file      |
| EVSN                                                                                                    |                                                                                                    | 150810001                                                                                                    |                                                                                                    |                      |
| ISIN                                                                                                    |                                                                                                    | IN4374387538                                                                                                    |                                                                                                    |                      |
| ISIN Name                                                                                                    |                                                                                                    | TEST COMPANY LIMITED                                                                                                    |                                                                                                    |                      |
| Voting Period                                                                                                    |                                                                                                    | From 11-08-2015 11:00 F                                                                                                    | lours to 11-08-2015 23:59:59 Hours                                                                                                    |                      |
| your demat ac                                                                                                    | Resolution Des                                                                                                    | scription                                                                                                    | Choice / ( Select All Yes 🗂 / Select All No 🗍 )                                                                                                    | Reset /              |
| 1 Special F<br>Compan<br>Directors<br>any othe<br>Postal B                                                                                                    | Resolution under Section<br>les Act, 1956, giving Cor,<br>s to issue Equity Shares,<br>r Securities as detailed u<br>allot Notice dated, lune 1                                                                     | a 81 (1 A) of the<br>isent to the Board of<br>ADRs, GDRs, FCCBs or<br>inder item NO.1 of the<br>1 2015                                                                                                    | C IWe assent to the Resolution (For / Yes / Favour) IWe dissent to the Resolution (Against / No)                                                                | Reset                |
| 2 Special F<br>Compan<br>Directors<br>Share W<br>item NO                                                                                                    | Resolution under Section<br>ies Act, 1956, giving Cor<br>to create, offer, issue ar<br>arrants on a preferential<br>2 of the Postal Ballot No                                                                       | 81 (1 A) of the<br>isent to the Board of<br>id allot up to 20,00,000<br>basis to detailed under<br>tice dated June 11,2015.                                                                                                    | IWe assent to the Resolution (For / Yes / Favour)     IWe dissent to the Resolution (Against / No)                                                              | Reset                |
|                                                                                                    |                                                                                                    |                                                                                                    | Submit < <back< td=""><td></td></back<>                                                                                                    |                      |

The voting as desired by the shareholder has to be recorded as per the regular options available. The shareholder can login and vote any number of times till the finalisation of the voting by the Scrutinizer or completion of voting on all resolutions, whichever is earlier. Click on Submit. The user would be taken back to the password entry screen for the EVSN.

- (ii) Manage Users: In this menu the Entity Admin can carry out the following functions
  - a. Create new users
  - b. Edit Details of Users already created,
  - c. Reset Password of Users created in case their password has to be reset
  - d. Invalidate users created by them.

Click on Manage Users. The following screen would be displayed.

| Welcome to EVSN                             | ×                                                   |                              |                               |                      |                                   |                                           |                      |
|---------------------------------------------|-----------------------------------------------------|------------------------------|-------------------------------|----------------------|-----------------------------------|-------------------------------------------|----------------------|
| $\leftrightarrow$ $\rightarrow$ C (i) test. | evotingindia.com/listUsers.jsp                      | evmtoken=8f8874e?            | a-a29f-4497-bbfd-143          | 6460dc13f            |                                   |                                           | ☆ 2. :               |
|                                             | <b>e</b> Voting                                     |                              |                               |                      |                                   | <b>دې.</b> د1                             | DSL                  |
|                                             | Home About Us Gr                                    | oup Sites Registr            | ation Help Col                | ntact Us Terms       | of Use                            | A+ A- 🏠 📑                                 | . M<br>n <u>tent</u> |
|                                             | Venue Voting<br>Member Registration<br>Venue Voting | You will be redirect         | ed to a new page after 1<br>S | 800 seconds of inac  | ivity. Welcome admin{ISSUEI       | RADMIN} Logout                            |                      |
|                                             | Manage Users                                        | Please select at leas        | t one filter to view user de  | tails.               |                                   |                                           |                      |
|                                             | EVSN                                                | Entity Id                    | 230                           |                      |                                   |                                           |                      |
|                                             | EVSN Activation                                     | User ID                      |                               |                      |                                   |                                           |                      |
|                                             | Report                                              | User Type                    | EVSN Creator                  |                      |                                   |                                           |                      |
|                                             | Upload                                              |                              |                               |                      |                                   | Sub                                       | mit                  |
|                                             | Change Password                                     | Create New E                 | dit Details Reset Passw       | rord Invalidate R    | efresh                            |                                           |                      |
|                                             |                                                     | User Type                    |                               | User ID              | Name                              | Select                                    |                      |
|                                             | © Copyright 2013. All rights reserve                | d with Central Depository    | Services (India) Limited, Ind | ia Home  <br>Privary | About Us   CDSL   CVL   Help   Co | ntact us   Copyright Policy   Hyperlink P | olicy                |
|                                             | Best viewed in IE 8.0 & above. Res                  | olution 1024 x 768 pixels of | r higher.                     | Site Las             | t Updated on : January 15, 2016 1 | 3:20                                      |                      |

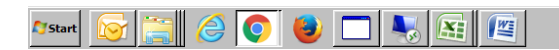

I1:35 AM 15-Nov-2017 ■ (iii) Approve EVSN Linkages: If the Electronic Voting Sequence Number (EVSN) is generated by an EVSN Creator user only it has to be approved from the Issuer Company Admin login. Approval of EVSN Linkages has to be done for every EVSN if it is generated by the EVSN Creator only. If the Company Admin Generates the EVSN no Approval is required. Click on Approve EVSN the following Screen would be displayed.

|                                             | ×                                                                          |                                                                                                    |                                                                                                    |
|---------------------------------------------|----------------------------------------------------------------------------|----------------------------------------------------------------------------------------------------|----------------------------------------------------------------------------------------------------|
| $\leftrightarrow$ $\rightarrow$ C (i) test. | evotingindia.com/selectEvsn.js                                             | p?f=1&evmtoken=8f8874ea-a29f-4497-bbfd-1436460dc13f                                                                                                    | <u></u> ☆ <u></u>                                                                                                    |
|                                             |                                                                            | دي<br>ج                                                                                                    | SL                                                                                                    |
|                                             | Home About Us Gro                                                          | pup Sites Registration Help Contact Us Terms of Use 🔽 A+ A- 🌴 抗 Skip to main cont                                                                                                    | Mant and a state of the state of the state o |
|                                             | Venue Voting                                                               | You will be redirected to a new page after 1800 seconds of inactivity. Welcome admin{ISSUERADMIN} Logout                                                                                  |                                                                                                    |
|                                             | Manage Users                                                               | Approve EVSN                                                                                                    |                                                                                                    |
|                                             | EVSN                                                                       |                                                                                                    | _                                                                                                    |
|                                             | Generate E∨SN                                                              | Select an EVSN for approval Select EVSN * Select V                                                                                                    |                                                                                                    |
|                                             | Approve EVSN Linkages                                                      | Submi                                                                                                    | 1                                                                                                    |
|                                             | EVSN Inquiry                                                               |                                                                                                    | -                                                                                                    |
|                                             | EVSN Activation                                                            |                                                                                                    |                                                                                                    |
|                                             | Report                                                                     |                                                                                                    |                                                                                                    |
|                                             | Upload                                                                     |                                                                                                    |                                                                                                    |
|                                             | Change Password                                                            |                                                                                                    |                                                                                                    |
|                                             | © Copyright 2013. All rights reserve<br>Best viewed in IE 8.0 & above. Res | d with Central Depository Services (India) Limited, India<br>Privacy Policy   Terms of Use   Feedback   Stablag   Hepdesk: 18002005533  <br>Stel Last Updated on . January 15, 2016 13:20 | cy                                                                                                    |

| 🎦 Start 🔯 🚞 | S 🛃 😼 🗊 🕪 | 11:35 AM    |
|-------------|-----------|-------------|
|             |           | 15-Nov-2017 |

#### (iv) <u>EVSN</u>

(a) Generate EVSN: Click on the Generate EVSN to setup e-Voting & generate EVSN, the following screen would be displayed:

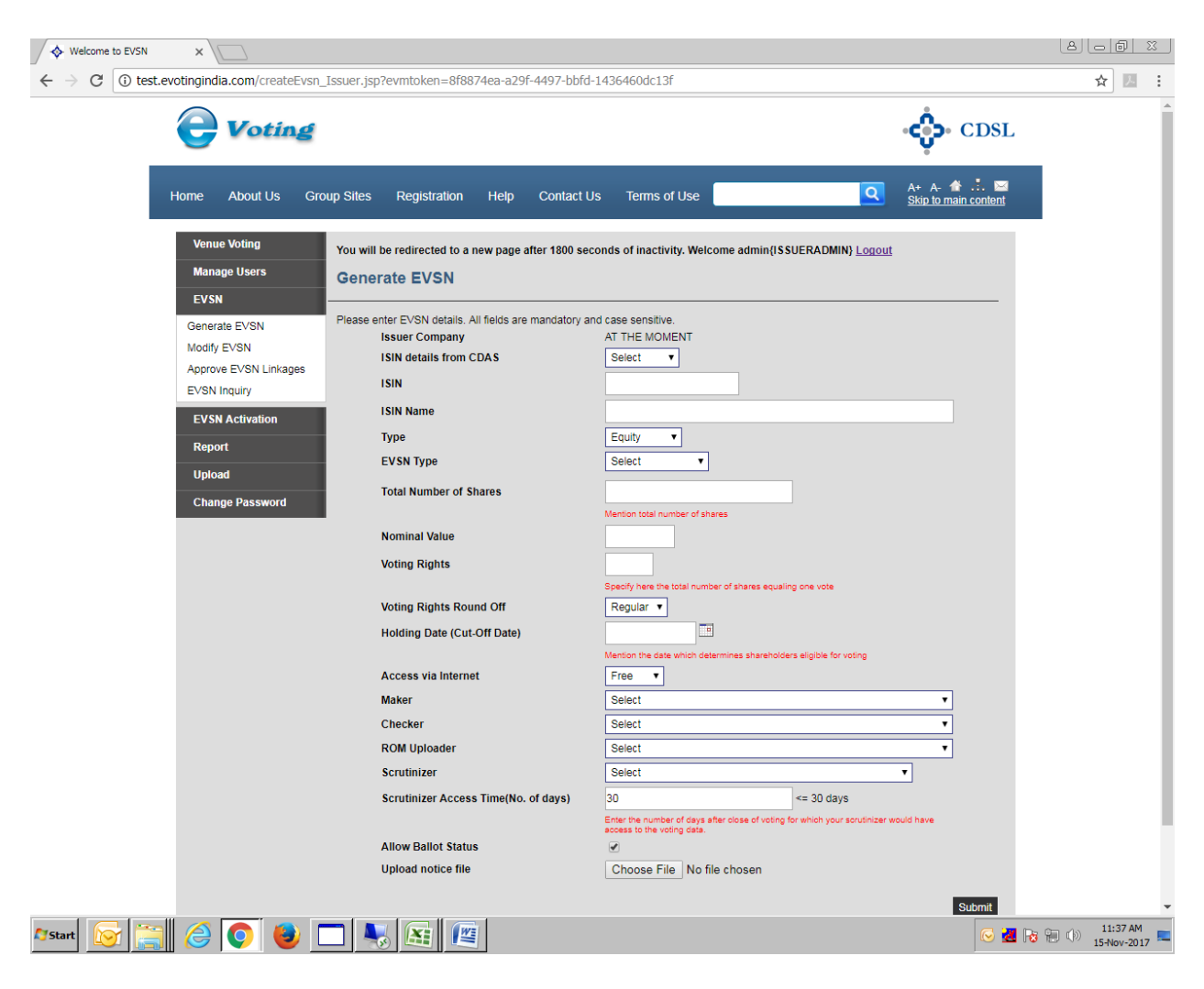

All the details pertaining to the EVSN should be entered.

**ISIN:** The ISIN is the International Security Identification Number given by the depository, for the security under which **e-Voting** is to be conducted. The Issuer Company should select the

respective ISIN from the list available. If the ISIN is not available in the dropdown then the user should select New Entry and enter all the details including the ISIN number.

**ISIN Name:** The ISIN description as defined in depository system will be auto-populated.

**Type:** The Security from the dropdown viz, Equity, Debenture or Preference will be autopopulated based on the ISIN selected from the drop down list. Alternately the user would have to enter the ISIN name.

**EVSN Type:** The type of EVSN viz, Postal Ballot, General Meeting or Election should be selected for the EVSN. Companies should inform CDSL on <u>helpdesk.evoting@cdslindia.com</u> atleast seven days prior to doing any activities on a General Meeting EVSN if voting is desired at the AGM Venue.

**Total Number of Shares:** The total number of shares which have been issued by the company will be pre-populated based on the ISIN selected by the user from the dropdown list. Alternately the user would have to enter the number of shares.

**Nominal Value:** The face value of the securities will be pre-populated based on the ISIN selected by the user from the dropdown list. Alternately the user would have to enter the nominal value.

**Voting rights:** This is number of votes to be counted for each security held (e.g. enter 1 if 1 security is eligible for 1 vote).

Voting Rights Round Off: Currently this option should be set as Regular.

**Holding Date (Cut-off Date):** This is the benpos date as on which the list of shareholders are taken for upload in the e-Voting system.

Access via Internet: Currently this option should be set to Free.

Maker: Select the RTA Maker entity name which will create the EVSN.

Checker: Select the RTA Checker entity name which will check the EVSN.

**ROM Uploader:** Select the ROM Uploader entity name which will upload the relevant files for the EVSN.

Scrutinizer: The Scrutinizer appointed for the voting is to be selected from the dropdown menu.

**Scrutinizer Access Time(No. of days):** The number of days the Scrutinizer will have access to the voting details including the voting report download after the voting period has closed.

**Allow Ballot Status:** This is the summary of the shareholders voted in the e-Voting system on a real-time basis.

**Upload notice file:** Notice file (pdf) should be uploaded in this menu. This is Optional.

After entering all the details click on Submit to generate the EVSN.

- (b) Modify EVSN: The user can modify the EVSN details which they have generated till the RTA starts their activity on the same EVSN.
- (c) EVSN Inquiry: The EVSN Inquiry enables the user to view all the details of the EVSN and the current status of the activities done on the EVSN. Click on EVSN Inquiry and select the relevant EVSN from the dropdown menu. The following screen would be shown.

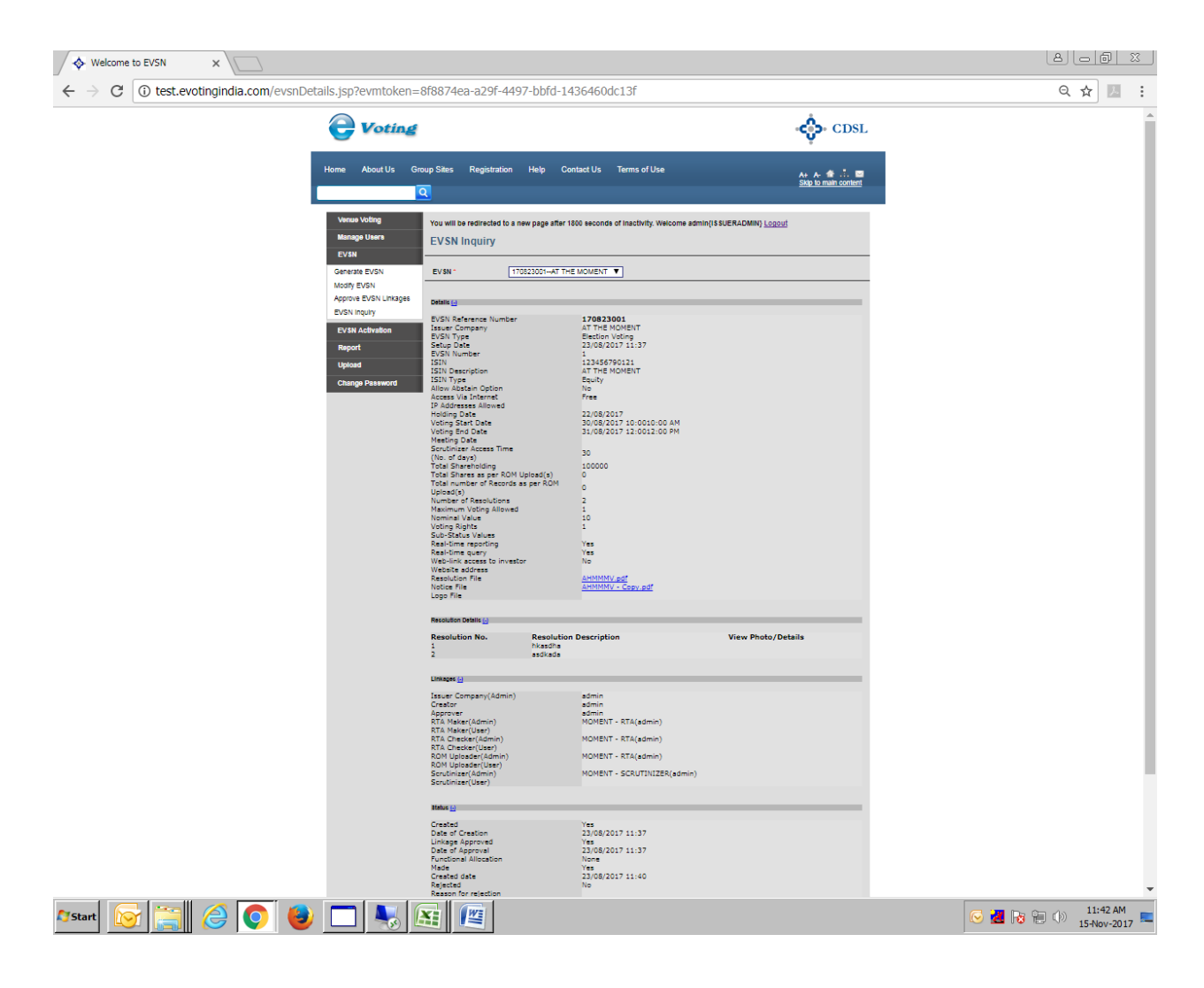

(v) <u>EVSN Activation</u>: After the RTA Maker has created the EVSN, the RTA Checker has checked the EVSN and the ROM has been uploaded the EVSN can be acitvated. Click on EVSN Activation.

The user has to select the EVSN from the dropdown menu and Click on Activate and View to Activate the EVSN.

The following screen would be displayed.

|            | The EVSN with the following det                     | ails has been activated | in the CDSL | e-Voting System.     |
|------------|-----------------------------------------------------|-------------------------|-------------|----------------------|
| Sr.<br>No. | Heading                                             | Value Entered in e-     | Voting      |                      |
| 1          | EVSN                                                | 150429001               |             |                      |
| 2          | Name of the Company                                 | COMPANY - E-VO          | TING DEM    | 0                    |
| 3          | ISIN                                                | INE390438908            |             |                      |
| 4          | ISIN Name                                           | COMPANY - E-VO          | DTING DEM   | 0                    |
| 5          | Nominal Value (Face Value)                          | 10                      |             |                      |
| 6          | Voting Rights (No. of shares equaling to a vote)    | 1                       |             |                      |
| 7          | Name of Resolution File Uploaded<br>(.pdf)          | 150429001_Notice.       | pdf         |                      |
| 8          | Name of Logo File Uploaded (if any)<br>[.bmp, .gif] |                         |             |                      |
| 9          | Voting Start Date                                   | 05-May-2015             | Time        | 11:00 Hrs. (11:00 AM |
| 10         | Voting End Date                                     | 07-May-2015             | Time        | 17:00 Hrs. (05:00 PM |
| 11         | No. of Resolutions                                  | 1                       |             |                      |
| 12         | No. of records uploaded (RoM)                       | 122                     |             |                      |
| 13         | Total shares uploaded in ROM                        | 494827183428            |             |                      |

This is a system generated letter and hence does not require any signature.

 Print
 Back

The details of the EVSN would be displayed and an email containing the same would be sent to the email address of the Admin of the Issuer Company. If the user intends to view the activation letter then they have the option to select the EVSN and the option to View and Print would be displayed. Users should also note that after any modification on the details to the EVSN post activation the EVSN has to be once again re-activated.

#### (vi) <u>Report</u>

All reports will be visible only after the close of voting and the Scrutinizer has clicked on Finalise Voting. Once the Scrutinizer has clicked on Finalise Voting no uploads or entries to the EVSN can be made.

- (a) Report Disapprove Voting: This report contains the list of shareholders whose votes have been excluded by the RTA or Scrutinizer after the voting has been done on the resolution. After clicking on this menu select the EVSN and click on Submit. The user would be able to download the report containing the same.
- (b) Report Final Voting Setup: This report will contain voting done by all users in the system for a particular EVSN. After clicking on this menu select the EVSN and select the Report Format (Excel or Text) click on Submit. The user would be able to download the report containing the same.
- (c) Report Final Voting Download: The Report will is setup and downloaded can be viewed in this menu.
- (vii) <u>Upload</u>: The user can upload the Notice and Result through this menu.

(a) Notice - Upload: The user has an option to upload the Notice (Single pdf file) from this menu also.

(b) **Result - Upload:** The user has an option to upload the result after the voting is completed (Single pdf file) from this menu.

(viii) <u>Change Password:</u> The user can change their password through this menu. Click on Change Password the following screen would be displayed.

| DSL eVoting System ×                                              |                                                                                                    |                                    |                                                                                   |                                       | l |
|-------------------------------------------------------------------|----------------------------------------------------------------------------------------------------|------------------------------------|-----------------------------------------------------------------------------------|---------------------------------------|---|
| C evotingindia.co.in/evotehome.jsp                                |                                                                                                    |                                    |                                                                                   |                                       |   |
| <b>e</b> Voting                                                   |                                                                                                    |                                    |                                                                                   | CDSL                                  |   |
| Home Abou                                                         | t Us Group Sites Registratio                                                                         | n Help Contact Us                  | Terms of Use                                                                      | A+ A- 🏦 🚠 🖂                           |   |
| Manage Users<br>EVSN                                              | You will be redirected to a new page after 1<br>Change Password                                      | 800 seconds of inactivity. Welcome | admin <u>Loqout</u>                                                               |                                       |   |
| Approve EVSN Linkages<br>EVSN Inquiry                             | Please change your password.<br>New Password                                                         |                                    |                                                                                   |                                       |   |
| Activation Letter                                                 | Confirm Password                                                                                     |                                    |                                                                                   | Submit                                |   |
| Change Password                                                   |                                                                                                    |                                    |                                                                                   |                                       |   |
| © Copyright 2013. All rights res<br>Best viewed in E 6.0 & above. | erved with Central Depository Services (India) Limited, I<br>Resolution 1024 x 768 pixels or higher. | ndia                               | Home   About Us   CDSL   CVL   Help   C<br>Site Last Updated on : September 29, 2 | ontact us   Terms of Use<br>011 11:55 |   |

Enter the desired password in the New Password and the Confirm Password fields. The password requirements would have to be as specified earlier under the Login Section. The user would have to re-login after changing the password.